## 雲林縣政府線上徵才活動網站

https://llowork.yunlin.gov.tw/

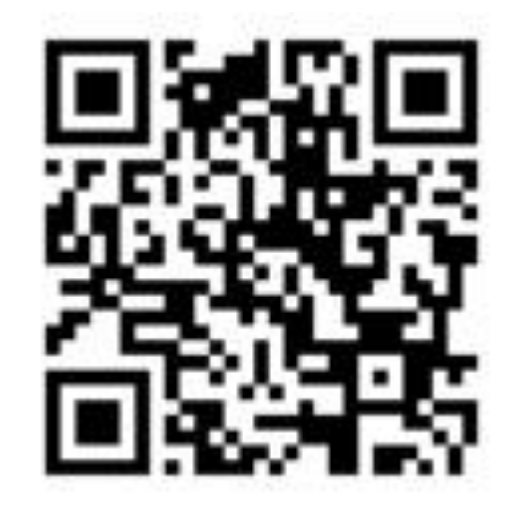

## 【求職者專區】使用說明

求職者專區→ 會員註冊&登入→ 輸入個人資 料完成後按 註冊

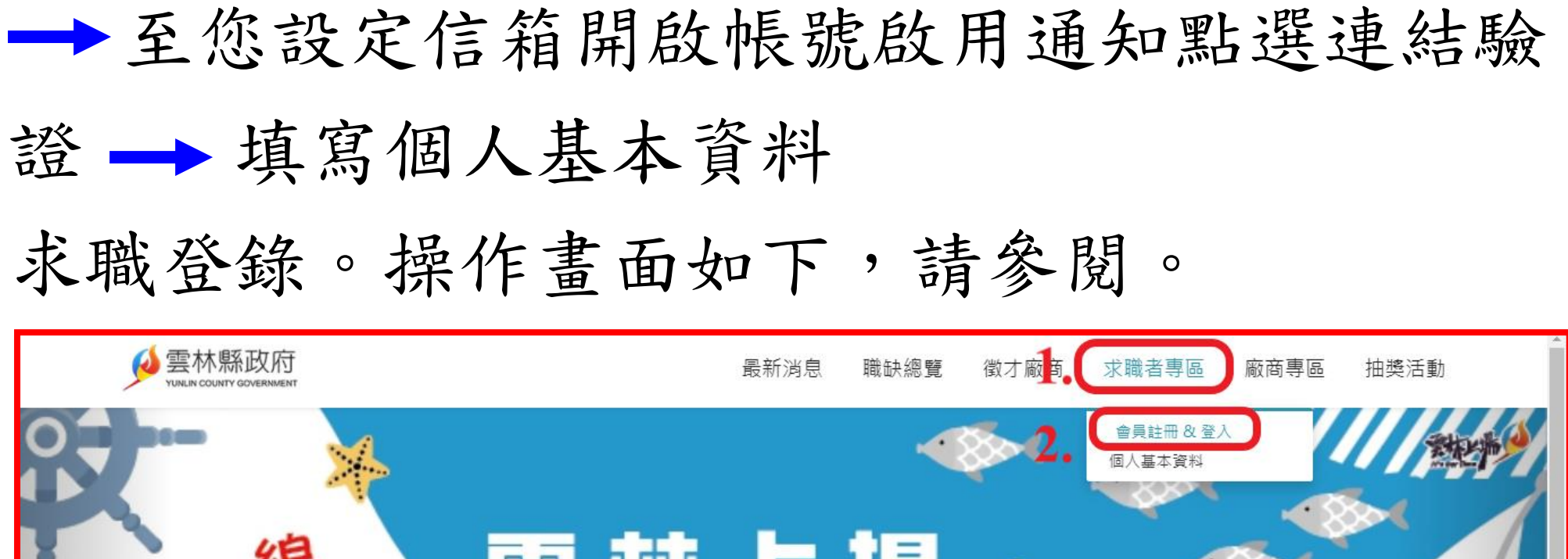

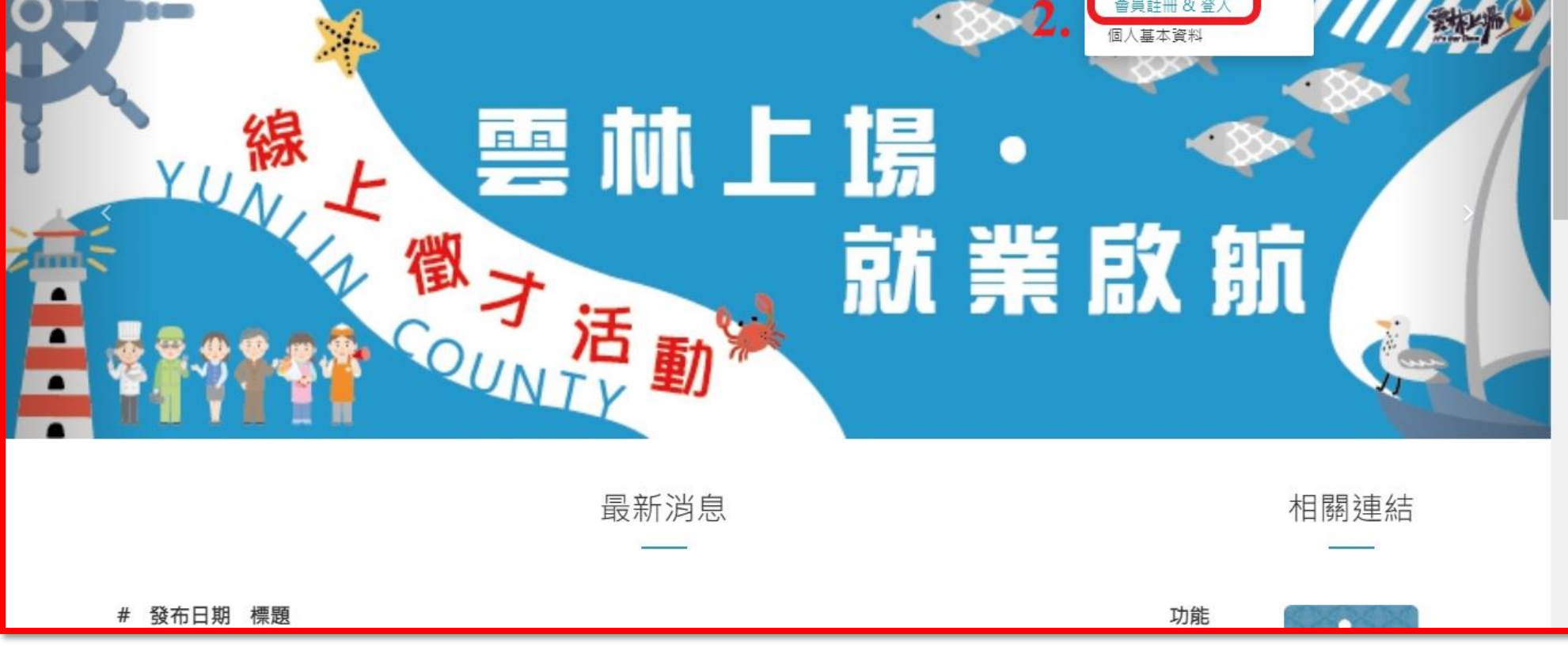

|     | Set M縣政府<br>YUNLIN COUNTY GOVERNMENT |                       | 最新消息 職缺總覽 徵才區  | 廠商 求職者專區 廠商專區 抽獎活動                       |
|-----|--------------------------------------|-----------------------|----------------|------------------------------------------|
| 1.( | 會員註冊                                 |                       |                | 命目容λ                                     |
|     | 姓名 *                                 | 身分證字號                 | 性別             | 自兵立八                                     |
|     | 姓名*                                  | 身分證字號 *               | 男 🗸            | 親號 *                                     |
|     | 連絡電話 *                               | Email *               | 生日             | 密碼 *                                     |
|     | 連絡電話 *                               | Email *               | 1950 🗸 1 🖌 1 🗸 | 第2番* ミング 2                               |
|     | 聯絡地址                                 |                       |                |                                          |
|     | 聯絡地址 *                               |                       |                | 登入 □ □ □ □ □ □ □ □ □ □ □ □ □ □ □ □ □ □ □ |
|     | 帳號                                   | 密碼                    | 確認密碼           |                                          |
|     | 帳號 *                                 | ? 請設定密碼注意大小寫勿使用 { ( 🖤 | 確認密碼 *         |                                          |
|     | 驗證碼                                  |                       |                |                                          |
|     | 驗證碼 *                                | 9942                  | J              |                                          |
| 2.0 | 註冊                                   |                       |                |                                          |

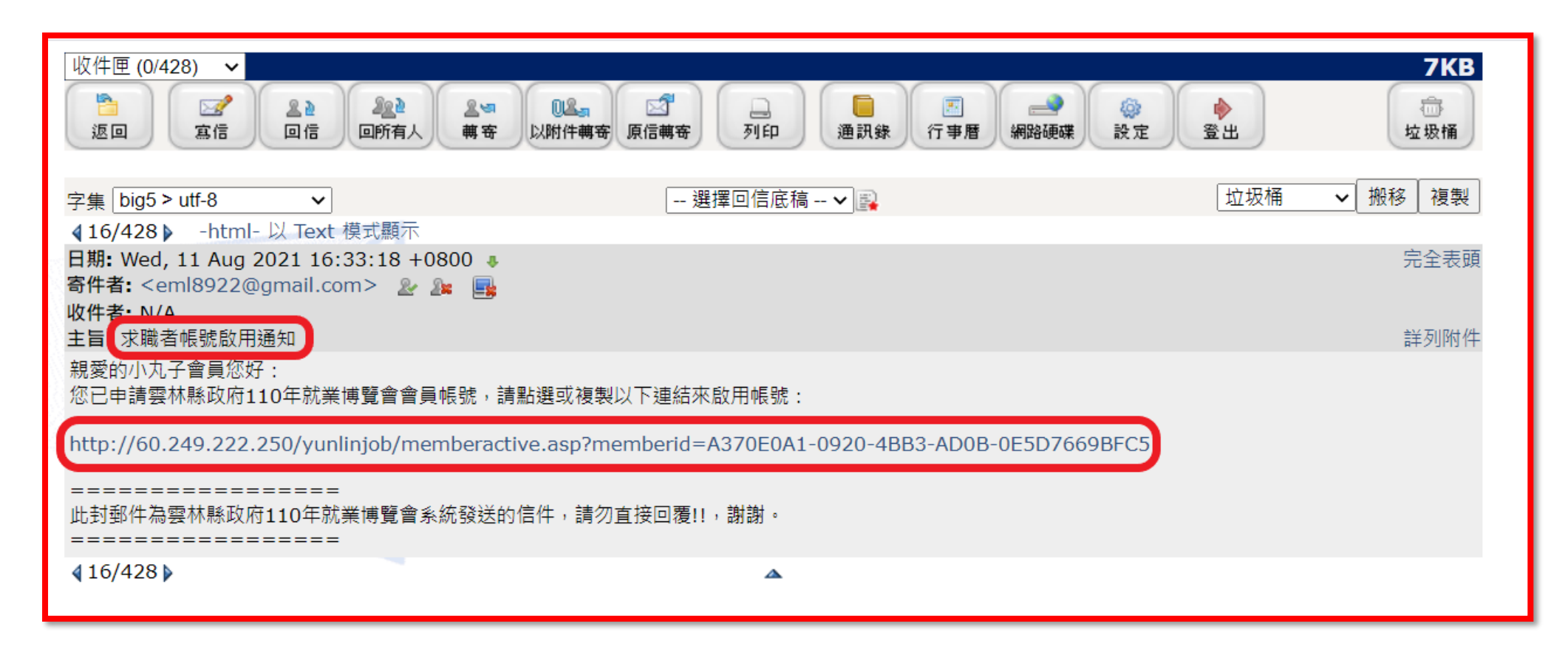

| Toggle navigation                 | 110work.yunlin.gov.tw 顯示           |  |
|-----------------------------------|------------------------------------|--|
| • <u>最新消息</u>                     | 求職者帳號啟用成功!您可開始登入會員並至 求職者專區 > 個人基本資 |  |
| • <u>職缺總覽</u>                     | 料變更履歷相關資料,完成後即可至 職缺總覽 投遞履歷         |  |
|                                   |                                    |  |
|                                   |                                    |  |
|                                   | 確定                                 |  |
| <ul> <li> <u>個入基本資料</u></li></ul> |                                    |  |
|                                   |                                    |  |
|                                   |                                    |  |
|                                   |                                    |  |
| • <u>地路</u> 、                     |                                    |  |
|                                   |                                    |  |
|                                   |                                    |  |

輸入個人基本資料

| ≫ 雲林脈110年就業博覽會      | × 🛛 🕄 資訊入口網            | ×   🔀 ylhg                 | 27479@mail.  | .yunlin.gov.tw 🗙 | 🏓 雲林縣110年        | 就業博覽會  | × +      | 0      | - o ×   |
|---------------------|------------------------|----------------------------|--------------|------------------|------------------|--------|----------|--------|---------|
| ← → C 🔒 110work.yur | nlin.gov.tw/memberpro  | ofile.asp                  |              |                  |                  |        |          |        | २ ☆ ≗ : |
| Ø 雲林<br>VUNLIN COLU | 縣政府<br>INTY COVERNMENT |                            |              | 最新消息             | 職缺總覽             | 徵才廠商 求 | 職者專區 廠商專 | 區 抽獎活動 | -       |
| 會員基                 | 基本資料                   |                            |              |                  |                  |        | 已應徵職缺    | 1      |         |
| 姓名                  |                        | 身分證字號                      |              | 性別               |                  |        |          |        |         |
| 王晓日月                |                        | A123456789                 |              | *男               |                  | ~ 公司名稱 | 職缺名稱     | 狀態 ✿   |         |
| 連絡電話 *              |                        | Email *                    |              | 生日               |                  |        |          |        |         |
| 05-5523633          |                        | ylhg27479@mail.yunlin.gov. | tw           | * 2000 🗸 * 5     | ✓ * 2 ✓          |        |          |        |         |
| 婚姻狀況                |                        | 就業狀況                       |              | 兵役狀況             |                  |        |          |        |         |
| *                   | ~                      | *                          | ~            | * <b>~</b> 退役日   | 日期月              |        |          |        |         |
| 希望待遇                |                        | 駕照種類                       |              |                  |                  |        |          |        |         |
| *                   | ~                      | □機車:□無□輕型                  | □機車:□無□輕型□重型 |                  |                  |        |          |        |         |
| 請填數字 新台             | <b>白 朔夜</b>            |                            | 車口大客車        |                  | 車                |        |          |        |         |
|                     |                        | □職業:□無□小型                  | ■ □ 大客車      | 20大貨車0聯紀         | 甲                |        |          |        |         |
| nged <u>Prin</u>    |                        |                            |              |                  |                  |        |          |        |         |
|                     |                        |                            |              |                  |                  |        |          |        |         |
|                     |                        |                            |              |                  |                  | 1      |          |        |         |
| ₩ 3 4 4 5 f         | ₹ ^                    |                            |              |                  |                  |        |          |        |         |
|                     |                        |                            |              |                  |                  |        |          |        |         |
|                     |                        |                            |              |                  |                  |        |          |        |         |
| 語文能力                | *                      |                            |              |                  |                  |        |          |        |         |
|                     |                        |                            |              |                  |                  |        |          |        |         |
|                     |                        |                            |              |                  |                  |        |          |        |         |
| 目傳 *                |                        |                            |              |                  |                  |        |          |        |         |
|                     |                        |                            |              |                  |                  |        |          |        |         |
| 工作經歴                | 行業名称、「                 | 佐藤琛 工作給明                   | 45 - 147     | 工作期間             |                  |        |          |        |         |
| 公司省傳                |                        |                            | Jeel Tork    | <u>ユ F 舟1回</u>   | エード地帯            |        |          |        |         |
|                     |                        |                            |              | 23542 1054       |                  |        |          |        |         |
|                     |                        |                            |              | 105年-109年        | 国内外城市            |        |          |        |         |
|                     |                        |                            |              | 105年-100年        | 同内外城主            |        |          |        |         |
|                     |                        |                            |              | 1054-1054        | 10012 37P 4001 D |        |          |        |         |
|                     |                        |                            |              | 105年-109年        | 國內外城市            |        |          |        |         |
|                     |                        |                            |              |                  |                  |        |          |        |         |
| 登入帳號                |                        | 密碼                         |              |                  |                  |        |          |        |         |
| 15523633            |                        |                            |              |                  |                  |        |          |        |         |
| 修改                  | J                      |                            |              |                  |                  |        |          |        |         |
|                     |                        |                            |              |                  |                  |        |          |        |         |

## 點選職缺總覽或徵才廠商

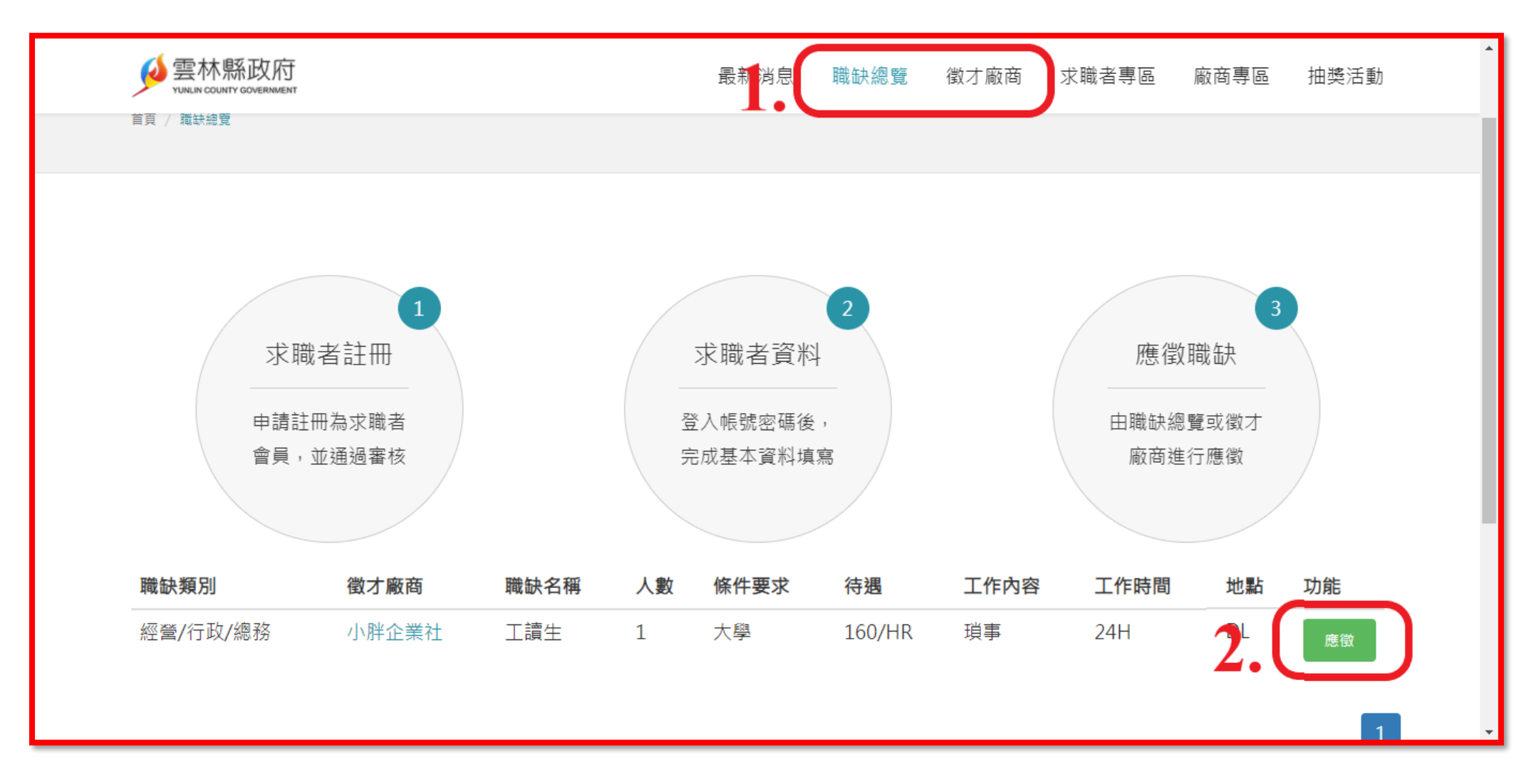

注意事項:密碼輸入錯誤3次,將停用30分鐘,30分鐘後解 除封鎖,請關閉瀏覽器全部分頁,再開啟瀏覽器,重新登入!